#### Olá, tudo bem?

Netgera

Voltamooos! Mais um mês se vai voando e chegamos a nossa 5ª edição do NETGERA NEWS.

Então confira esse material fantástico que preparamos para você!!

## **Empenho para Reprocesso** Módulo de Produção

#### Em Parâmetros do Sistema: - É necessário habilitar a opção Utilizar Baixas Parciais.

| C Sistema ERP NETSERA + Usuário: ADMINISTRADOR - Venilo 7.2. | 6.6 FB3                                                    |                                                                                                | - a ×                                                  |
|--------------------------------------------------------------|------------------------------------------------------------|------------------------------------------------------------------------------------------------|--------------------------------------------------------|
| Cadastros Movimentos Relatórios Utilitários Sair             |                                                            |                                                                                                |                                                        |
|                                                              |                                                            |                                                                                                |                                                        |
|                                                              | [2] Parametros do Sistema                                  | - D X                                                                                          | ATTRE ACC D differen Backers fei afertrade bis M dias! |
|                                                              | Cobrança Serviço Edoque<br>Vendas Compras Produtos Finance | Etados da Empresa EPO Registro de Alterações<br>los Producês Diversos e-mais Retencão impostos |                                                        |
|                                                              | Divide Ctole MP e SA para Producilo por:                   | Trauss Direction and 1910-                                                                     |                                                        |
|                                                              | Produito para Saldo Perda:                                 | Calcular Peso Liquido com base na Molde?:                                                      |                                                        |
|                                                              | Produto para Saldo Reprocesso:                             | Gener Requisição eo Confirmer Empenho?: 🗹                                                      |                                                        |
|                                                              | incremento para Claujo de Tempor                           | Gerar Requisição reparada para MP e SA2: 😥                                                     |                                                        |
|                                                              | 1 1                                                        | Sakar Regulição para Empenho Aberto?: 🔛                                                        |                                                        |
|                                                              |                                                            | Permitir incluir itens pela Requisição?: 📝                                                     |                                                        |
|                                                              | Lote "NO" na Sana de Emperino para PATI                    | Bioquear Aportamento seri Baka no Estoquei: 🛃                                                  |                                                        |
|                                                              | Lote 'ND' na baxa de Empenho para SA?:                     | Permitri Equipamentol/Processos Simultaneos?                                                   | <b>P e n</b>                                           |
|                                                              | Gerer Lotes Offenentes por Selve Panciel?:                 | territor quantoade de Aportamiento Antenon;                                                    |                                                        |
|                                                              |                                                            | Gerar Requisição na Raixa de Serviça no Pedido de Comprait; 🔲                                  |                                                        |
|                                                              | Boquear identificação OP Repetida?: 🗹                      | Baixa Pancial do Produto no Empenho?: 📝                                                        |                                                        |
|                                                              | Somente Lettrac e Números na Identificação?:               | Sloquear Saka com Diferença na Quantidade?:                                                    |                                                        |
|                                                              | Utilizer Status "MP Liberada"?                             | Bioquear Baixa sem Produção Terminada?: 🗌                                                      |                                                        |
|                                                              |                                                            | Usar Quantidade por Utro na Ronnulação?: 🗌                                                     |                                                        |
|                                                              |                                                            | Armazenar Impresiões na Finalização da MIRFI.                                                  |                                                        |
|                                                              |                                                            | Considerar Panadas do Turno por Padrilio7: 🔲                                                   |                                                        |
|                                                              |                                                            | Bioguear Balva do Empenho sem Uberação (Especificações)?:                                      |                                                        |
|                                                              |                                                            | itualizar Apontamentos Abertos ao alterar Terrapo da Romulacia 🤄 🗔 🗌                           |                                                        |

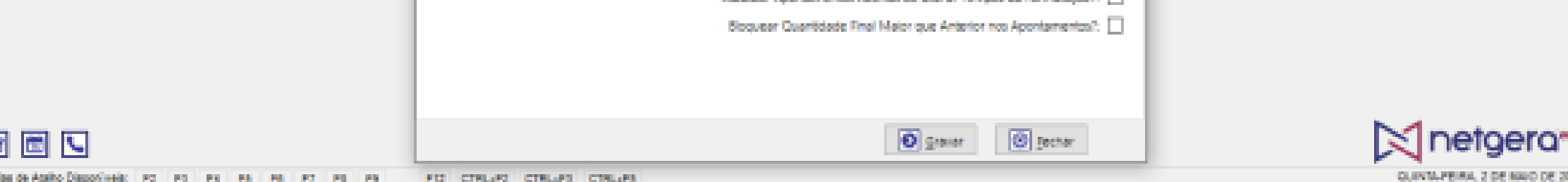

#### <u>1 - De volta na tela inicial do NETGERA:</u>

- Acesse o menu Movimentos > Produção > Empenho de Materiais (Ordem de Produção)

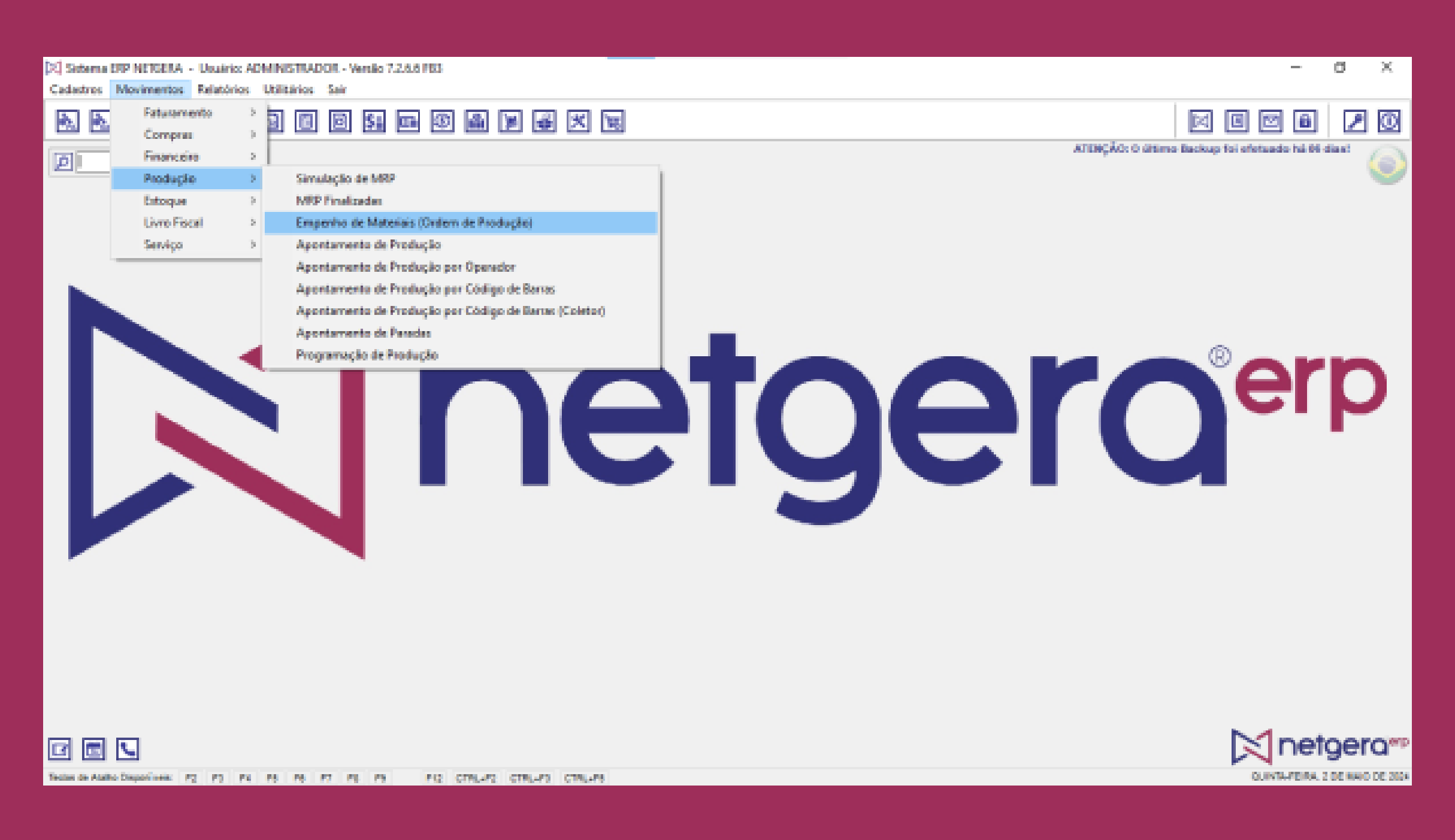

#### 2 - Clicar em Baixa Parcial do Produto

| Cadactros Movimentos Relatórios Utilitórios Sair                             | – o ×                                             |
|------------------------------------------------------------------------------|---------------------------------------------------|
| A A A A A B B B B M B M B A X M                                              | x 8 9 8 / 0                                       |
|                                                                              | ATENÇÃO: O último Backup foi efetuado há 06 dias! |
|                                                                              |                                                   |
| Número O.R: Emissão Cácigo e Descrição do Produzido: Baixa Parcial do Produc | Teo: Unid:                                        |
| Identificação OP: Requisições: Otde. Pedido: Otde. Pedido: Otde. a Produsit: | Otde, Cargas: Otde, Por Carga:                    |
| CREW DE PRODUÇÃO SEM PEDIDO 🖷 🗑 🕅                                            | arn: 5996                                         |
| Matéries-Primes Serri-Acabados                                               | - Cern                                            |
| Códgo Matéria-Prima Quantidade Otd. Utilizada Lote                           | Rapitante                                         |
|                                                                              |                                                   |
|                                                                              |                                                   |
|                                                                              |                                                   |
| <                                                                            |                                                   |
| Otsenações                                                                   |                                                   |
|                                                                              | ^                                                 |
| Clique com o botho contrário pra Consultar Resumo de Empenhos por Status     | ₩                                                 |
|                                                                              | ∑ netgera**                                       |
| Teche de Audre Disperioreix P2 P3 P4 P5 P5 P7 P5 P5 P12 CTRU/P2 CTRU/P3      | QUINTE-FEIRE, 2 DE MAIO DE 3004                   |

Clicando em Incluir, será preciso informar a Quantidade Produzida, Quantidade de Perda, Quantidade Reprocessada, conforme a necessidade.

Cadastros Movimentas Relatórias Utilitárias Sair 

Sistema ERP NETEERA - Usuário: ADMINISTRADOR - Versão 7.2.6.6 FEB

20 DC 

CF.

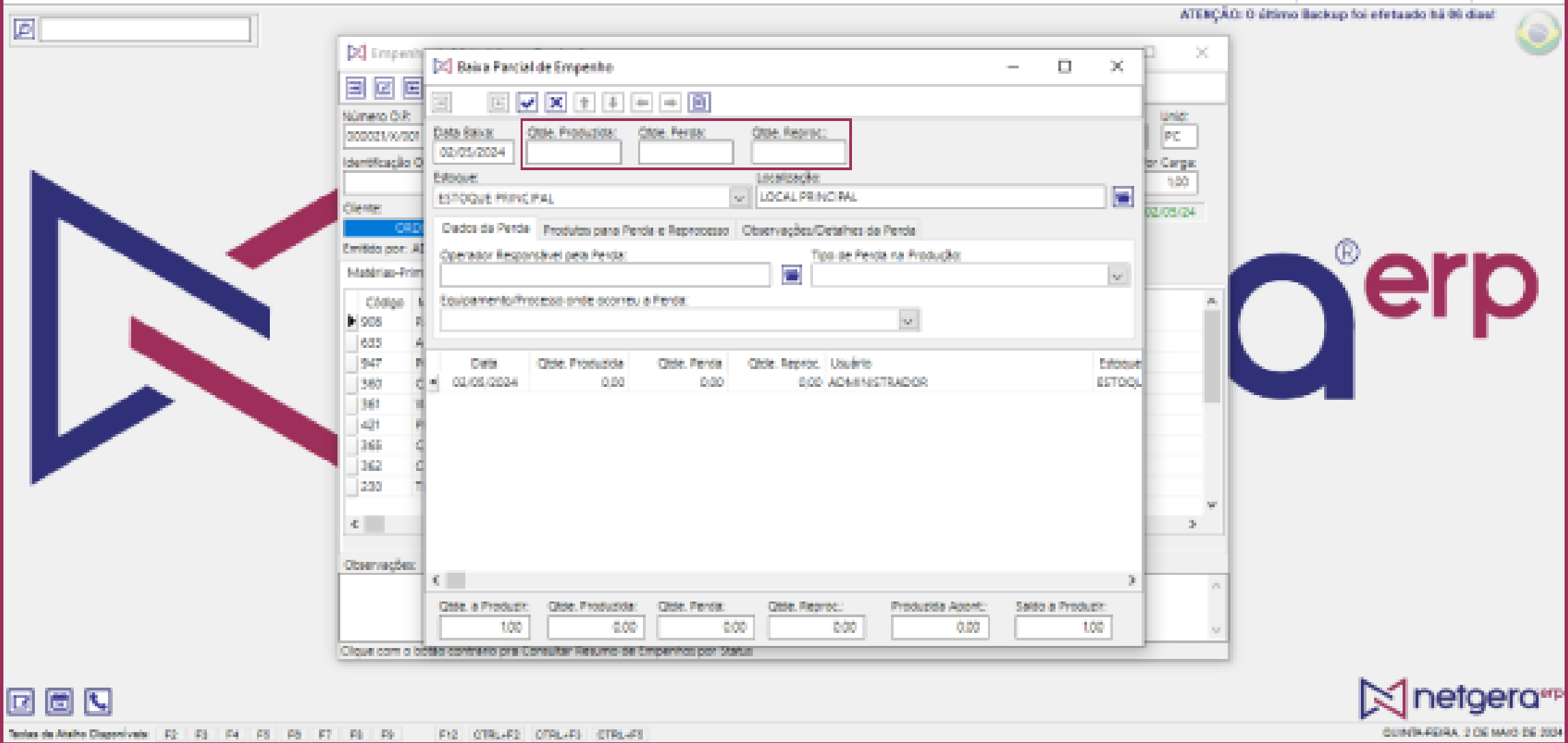

Será preciso informar o Estoque e a Localização para a entrada do produto. Além de que, podem ser efetuadas várias baixas parciais para estoques diferentes.

| Callactros Movimentos Relatívios USIRIalios Sair                                                                                                    |                                                                                                    | a x           |
|----------------------------------------------------------------------------------------------------|----------------------------------------------------------------------------------------------------|---------------|
|                                                                                                    | 8 2 8                                                                                                    | 20            |
| Image: Contraction of the Production of the Productio                                | eretuado há bi di                                                                                                    | "<br><b>p</b> |
|                                                                                                    |                                                                                                    | era**         |
| THE OF A STATE AND A THE PARTY AND A THE PARTY | And the second second s |               |

Informe nessa aba os Produtos de Perda e/ou Reprocesso para lançamento em estoque das quantidades informadas nos campos acima.

| Sistema ERP NETGERA - Usuario: ADMINISTRADOR - Versão | 72.6.6 FE3                                                                                                    |                                             | -                                | $\sigma \sim \times$ |
|-------------------------------------------------------|----------------------------------------------------------------------------------------------------|---------------------------------------------|----------------------------------|----------------------|
| Cadastros Movimentos Relatórios Utilitários Sair      |                                                                                                    |                                             |                                  |                      |
| A A A A A B D D D 54                                  |                                                                                                    |                                             |                                  |                      |
| 10                                                    |                                                                                                    | ΑΤΕΝÇÃΟ: Ο                                  | áltimo Backup foi efetuado há 07 | and las              |
|                                                       | -                                                                                                    |                                             |                                  | •                    |
| Dumeto i<br>DODOZIO<br>Identifica<br>Clienta:         | Data Raku: Otde Producida: Otde Perda: Otde Reproc:<br>gla 0<br>Estrouve Local PRINCIPAL<br>Estrouve V Local PRINCIPAL                                                                                                    | Unic:<br>PC<br>97 Carga:<br>100<br>02/05/04 |                                  |                      |
| Entition p<br>Notifina                                | Order Dedos de Perde Produite para Perde e Reprocesso Otservações/Detahes de Perde Produite para Perde (Tipo / Descrição) - Detae em branco para utilizar padrão do Produto ou Parâmetro: Produite para Reprocesso (Tipo / Descrição) - Detae em branco para utilizar padrão do Produto ou Parâmetro: Produite para Reprocesso (Tipo / Descrição) - Detae em branco para utilizar padrão do Produto ou Parâmetro: |                                             | <b>~</b> er                      | D                    |
| 978<br>978<br>947<br>340                              | P     Data     Qtoe. Produzida     Qtoe. Perda     Qtole. Reproc.     Usuário       C     ±     03/05/2024     0.00     0.00     0.00     ADMINISTRADOR                                                                                                    | Estope<br>Estop                             |                                  | ۲                    |
|                                                       | P                                                                                                    |                                             |                                  |                      |

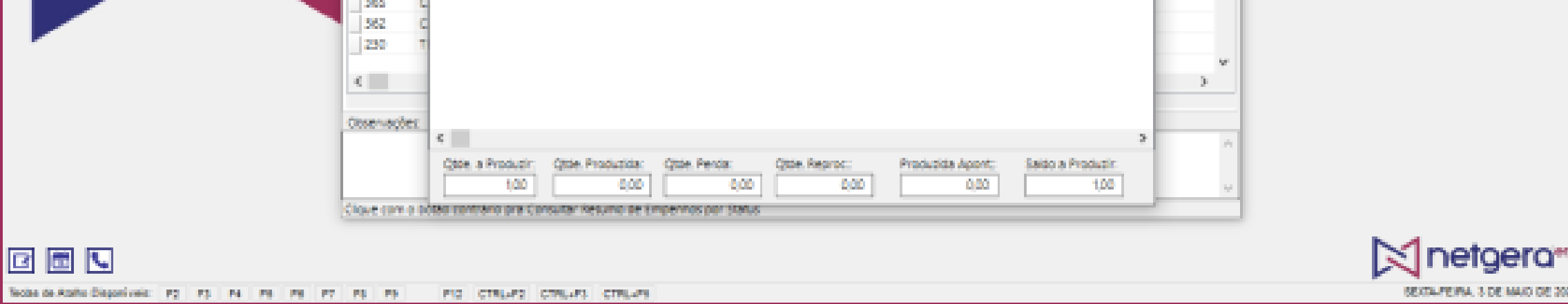

### No campo circulado abaixo, ficará exposto o histórico das baixas parciais.

| 2 Sistema ERP NETGERA - Usuário: ADMINISTRADOR - Versão 7.2.6.6 FE3                                                                                                    | _                           | σ×              |
|----------------------------------------------------------------------------------------------------|-----------------------------|-----------------|
| Cadastros Movimentos Relatórios Utilitários Sair                                                                                                    |                             |                 |
|                                                                                                    | x 8 9 8                     | 20              |
| ATENÇÃO: O último Ba                                                                                                    | ackup foi efetuado há 07 d  | Les 10          |
| Contraction Contraction Contracti | eckup foi efetuado his 07 d | <sup>₩</sup> ⊚  |
| Cique com o lotter contrano pre Consultar Resulto de Empenhos por Status                                                                                                    |                             |                 |
|                                                                                                    | Net                         | geram           |
| Teche de Alaño Deportiveiz: P2 P3 P4 P8 P8 P7 P3 P5 P12 CTRL/P2 CTRL/P3 CTRL/P3                                                                                                    | SEXTAPERA 3                 | DE MAJO DE 2004 |

### Por fim basta você clicar em Confirmar e depois no sim que irá aparecer na tela.

| X Sistema ERP NETGERA - Unadrice ADMINISTRADOR - Versile | o 7.2.6.5 FB3                                                                                                    | -                  | a ×                                |
|----------------------------------------------------------|----------------------------------------------------------------------------------------------------|--------------------|------------------------------------|
| Cadadron Movementor Response Utilization Sar             |                                                                                                    |                    |                                    |
|                                                          |                                                                                                    |                    |                                    |
|                                                          | Image: Image: |                    | P<br>■                             |
|                                                          |                                                                                                    | Mnet               | oero                               |
|                                                          |                                                                                                    |                    | Ser Ca                             |
| man an raine subjections by the test to the to the       | THE MURANE WIRENES WIRENES                                                                                                    | 200 Million (1996) | NAME AND ADDRESS OF TAXABLE PARTY. |

# Dica do Programador

Você sabia que é possível cadastrar os códigos e as descrições das instituições financeiras para serem usadas dentro do NETGERA?

Sim!! Isso é totalmente possível! Basta você acessar a menu de Cadastros > Financeiro, e depois selecionar a opção "Bancos e Instituições Financeiras".

Esperamos que tenham gostado do NEWS desse mês, que veio recheado de conhecimento. Mas não fique triste que no próximo mês temos mais novidades!